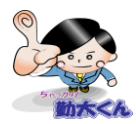

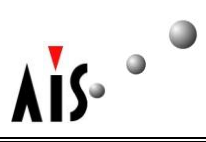

【機能概要】

有休の取得・付与・消滅等、各従業員の休暇の状態を確認する事が可能です。

休暇実績確認方法

1. メニューから「休暇実績確認」ボタンを押します。

| ≥照会·外部連携    |  |  |  |  |  |  |  |  |
|-------------|--|--|--|--|--|--|--|--|
| 図 勤務時間集計    |  |  |  |  |  |  |  |  |
| 図 出退勤場所確認   |  |  |  |  |  |  |  |  |
| 図 休暇実績確認    |  |  |  |  |  |  |  |  |
| 図 勤務時間集計データ |  |  |  |  |  |  |  |  |
| ◎ シフト取込     |  |  |  |  |  |  |  |  |
| 図 勤務実績取込    |  |  |  |  |  |  |  |  |
| ◎ マスター括登録処理 |  |  |  |  |  |  |  |  |

2. 検索したい部門や従業員、対象年月日や休暇項目を入力します。

| 検索条件 |             |                |   |  |  |  |
|------|-------------|----------------|---|--|--|--|
|      | 部門 🔎 🛛 ALL  | 全社             |   |  |  |  |
|      | 従業員 🔎 1002  | 東京 二郎          |   |  |  |  |
|      | 出力対象年月日 🋐   | ~ 🛐 2011/08/31 |   |  |  |  |
|      | 休暇項目 休暇(有給) | <b>~</b>       |   |  |  |  |
|      | ▶ 検索        |                | • |  |  |  |

- ◆部門:検索したい部門の部門コードを入力して下さい。
- ◆従業員:従業員を指定する場合は、従業員コードを入力して下さい。
- ◆開始日―終了日:確認を行いたい期間を入力します。
- ◆休暇項目:確認を行いたい休暇項目を選択して下さい。

※全て確認する場合には、指定なしを選択して下さい。

[注意事項]

・ 実際の画面、機能と多少異なる場合もございます。

<sup>・</sup>青文字で記載している機能は、最新版のみの機能です。

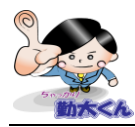

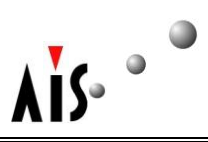

3. 出力条件を設定後に、検索ボタンを押すと従業員の休暇実績が確認できます。

| 検索               | 条件                |        |            |        |            |     |          |          |            |           |    |
|------------------|-------------------|--------|------------|--------|------------|-----|----------|----------|------------|-----------|----|
|                  | 部門 🔎 🗚            | L      | 全社         |        |            |     |          |          |            |           |    |
| 従業員 🔎 1002 東京 二郎 |                   |        |            |        |            |     |          |          |            |           |    |
| ł                | 出力対象年月日 🋐 📃       | ~ 🕅    | 2011/08/31 |        |            |     |          |          |            |           |    |
|                  | 休暇項目 休暇(有約        | 合)     | ~          |        |            |     |          |          |            |           |    |
|                  | 日枝                | i 索    |            |        |            |     |          |          |            |           |    |
|                  |                   |        |            |        |            |     |          |          |            |           |    |
| 該当件要             | ☆5件<br>門コード 所属部門名 | 従業員コード | 従業員名       | 休暇項目   | 日付         | 付与  | 取得       | 消滅       | 有劲期限       | 残日教       | 備え |
| 001              | システム開発部           | 1002   | 東京 二郎      | 休暇(有給) | 2009/04/01 | 5.0 |          |          | 2011/04/01 | 5 00:00   |    |
| 001              | システム開発部           | 1002   | 東京 二郎      | 休暇(有給) | 2010/04/01 | 5.0 |          |          | 2012/04/01 | 10日 00:00 |    |
| 001              | システム開発部           | 1002   | 東京 二郎      | 休暇(有給) | 2011/04/01 |     |          | 5日 00:00 |            | 5 00:00   |    |
| 001              | システム開発部           | 1002   | 東京 二郎      | 休暇(有給) | 2011/08/24 |     | 0日 04:00 |          |            | 4 04:00   |    |
| 001              | システム開発部           | 1002   | 東京 二郎      | 休暇(有給) | 2011/08/25 |     | 1 00:00  |          |            | 3 04:00   |    |

◆付与:付与された日数が表示されます。

詳細は有給付与日数設定、有給付与消滅をご参照下さい。 <u>有給付与日数設定</u> ◆取得:休暇申請し取得した休暇の日数が表示されています。

◆残日数:残日数が表示されています。

有休取得にて用いる1日相当時間数の設定方法は、役職一覧をご参照下さい。 役職一覧

[注意事項]

実際の画面、機能と多少異なる場合もございます。

<sup>·</sup> 青文字で記載している機能は、最新版のみの機能です。